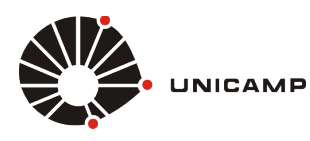

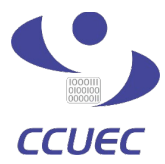

Para a realização da sincronização de dados no celular com a conta do **Google Apps for Education** é necessário seguir os procedimentos descritos nos passos abaixo. Este procedimento, permite sincronizar os dados de agenda, contatos e e-mail.

**1° PASSO –** Entre nas configurações do seu **windows phone**, conforme a figura 1.1.

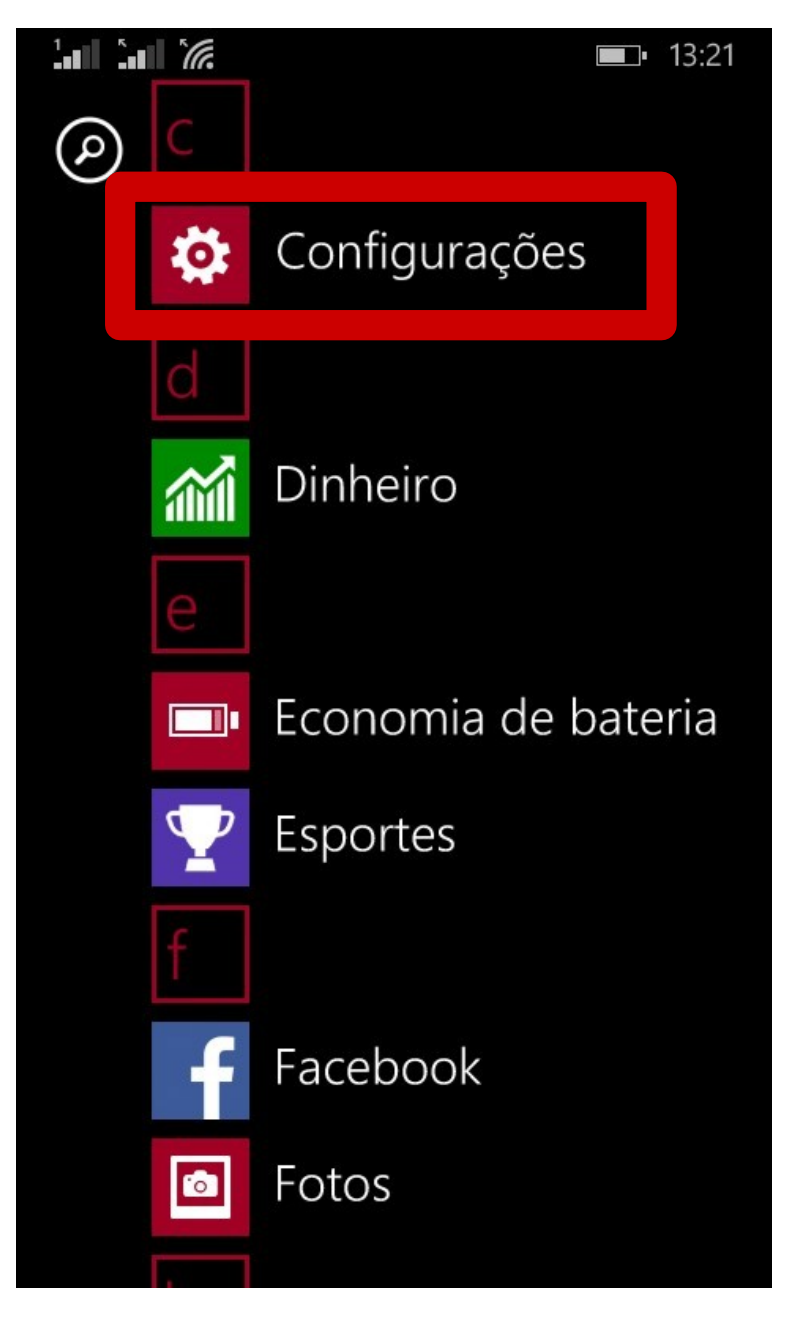

Figura 1.1 - Acessando configurações do Windows Phone 8.1

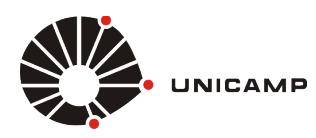

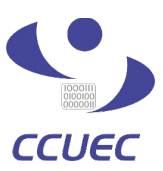

2° PASSO – Selecione as configurações de E-mail e Contas, conforme mostrado na figura 1.2.

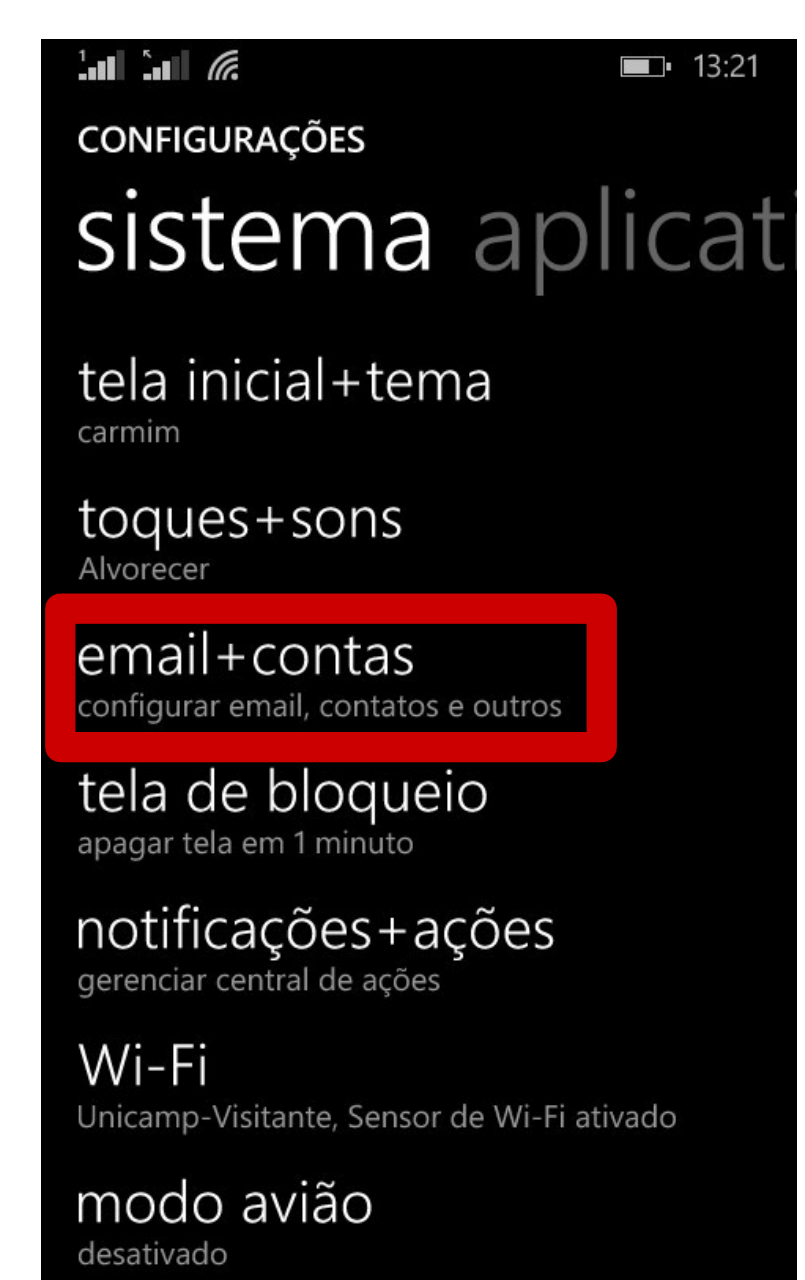

Figura 1.2 – Acessando as configurações de contas de e-mail do Windows Phone 8.1

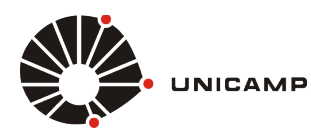

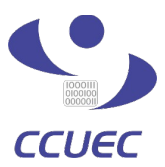

**3° PASSO** – Após selecionar a opção de configurações de **E-mail** e **Contas**, você precisa clicar no botão, **"Adicionar uma Conta"** conforme mostrado na figura 1.3

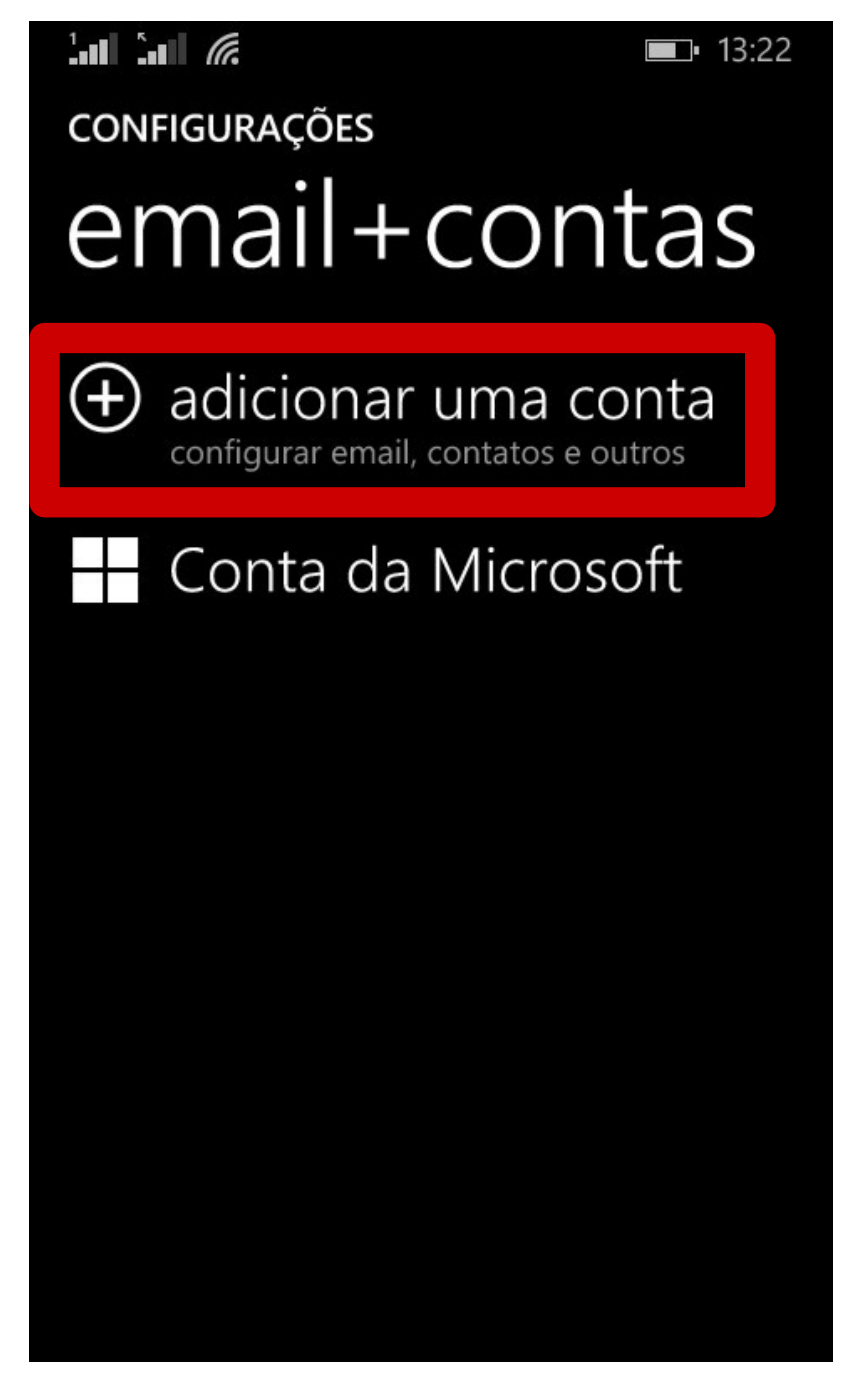

Figura 1.3 – Adicionando uma nova conta de e-mail

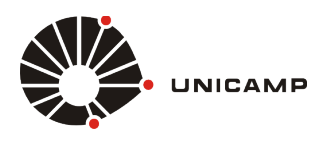

Sincronização de Dados – Google Apps for Education

Tutorial para Windows Phone 8.1

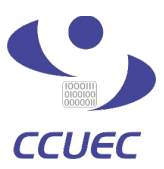

4° PASSO – Escolha o tipo da conta que você deseja adicionar. Para adicionar a conta do Google Apps for Education, basta clicar na opção Google, conforme mostrado na figura 1.4

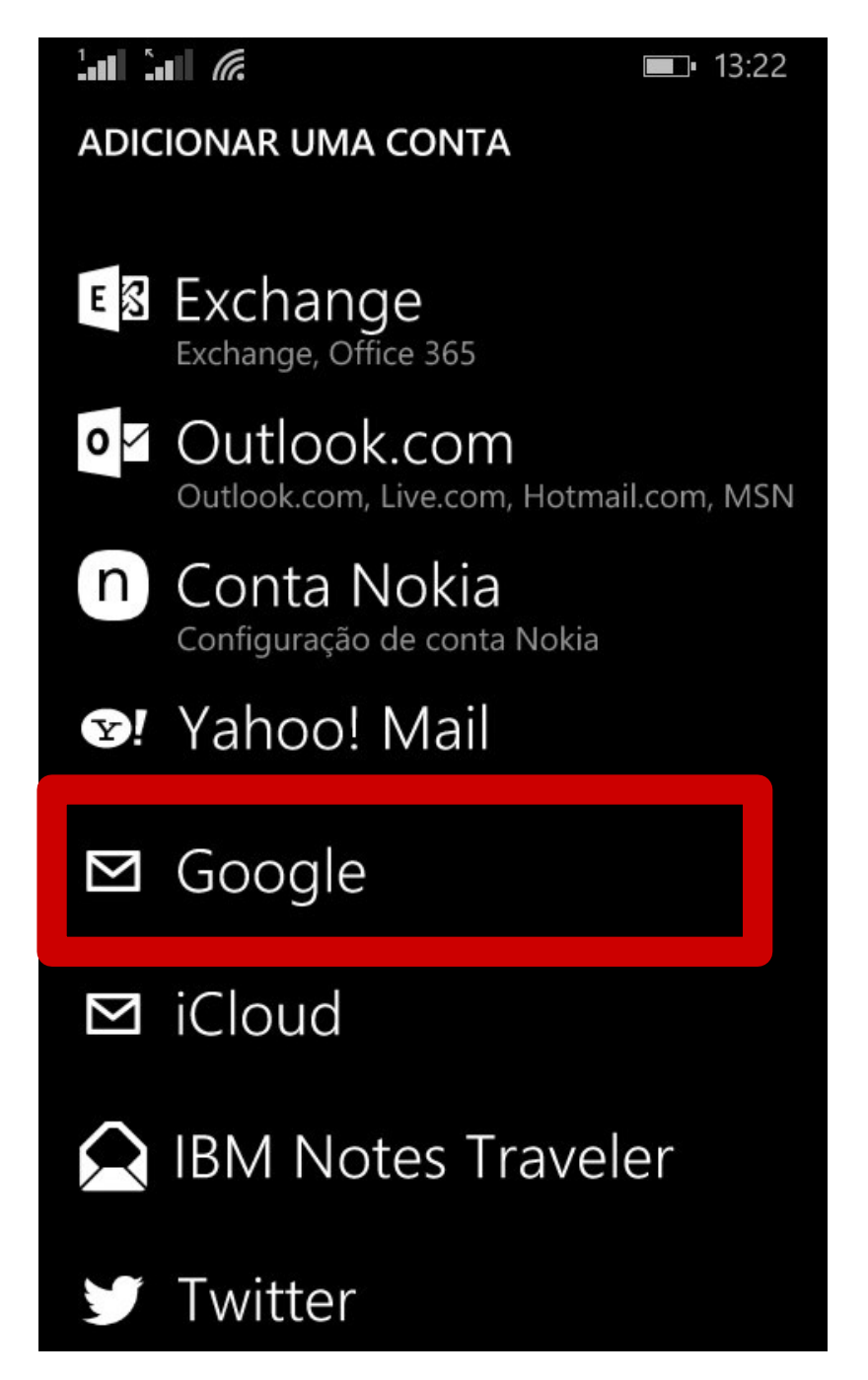

Figura 1.4 - Escolhendo uma Conta do Tipo Google Apps for Education

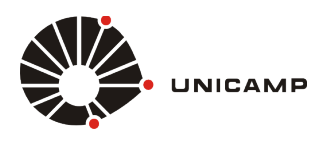

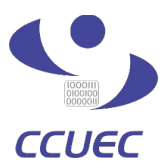

**5° PASSO** – Após escolher a conta do tipo **Google**, conforme mostrado na **figura 1.4**, o sistema irá mostrar uma mensagem de aviso que é meramente informativa, desta forma para continuar a configuração você deve clicar no botão **Conectar**, conforme figura 1.5.

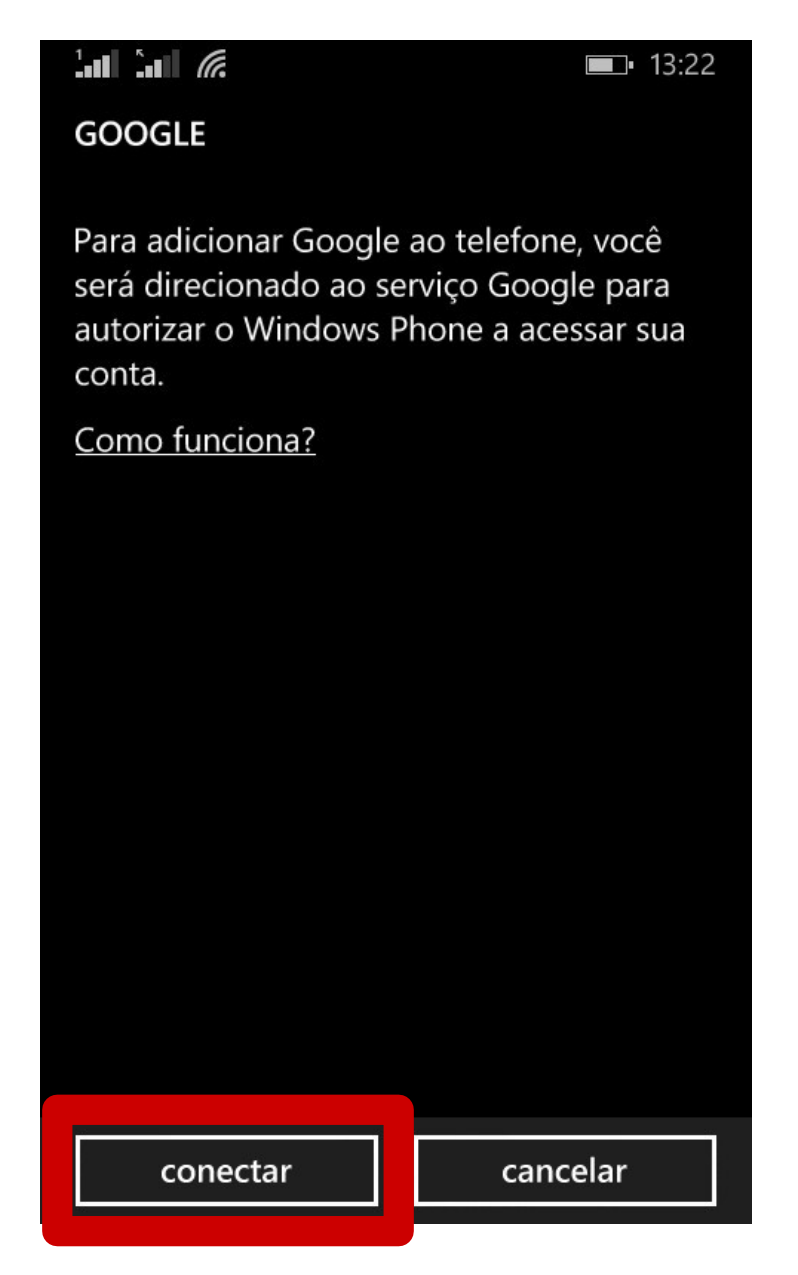

Figura 1.5 - Conectando ao Serviço do Google Apps for Education

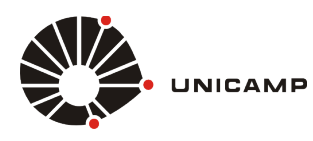

Sincronização de Dados – Google Apps for Education

Tutorial para Windows Phone 8.1

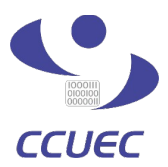

**6° PASSO** – Depois de clicar no botão **conectar**, conforme **figura 1.5**, uma tela de autenticação do **Google** irá aparecer, nesta tela você só precisa informar o seu **usuario@g.unicamp.br** e depois clicar no botão **fazer login**, conforme mostrado na figura 1.6

**OBS:** O **usuário** a ser preenchido é o mesmo utilizado para a autenticação da conta **SISE**, seguido pelo domínio **@g.unicamp.br** 

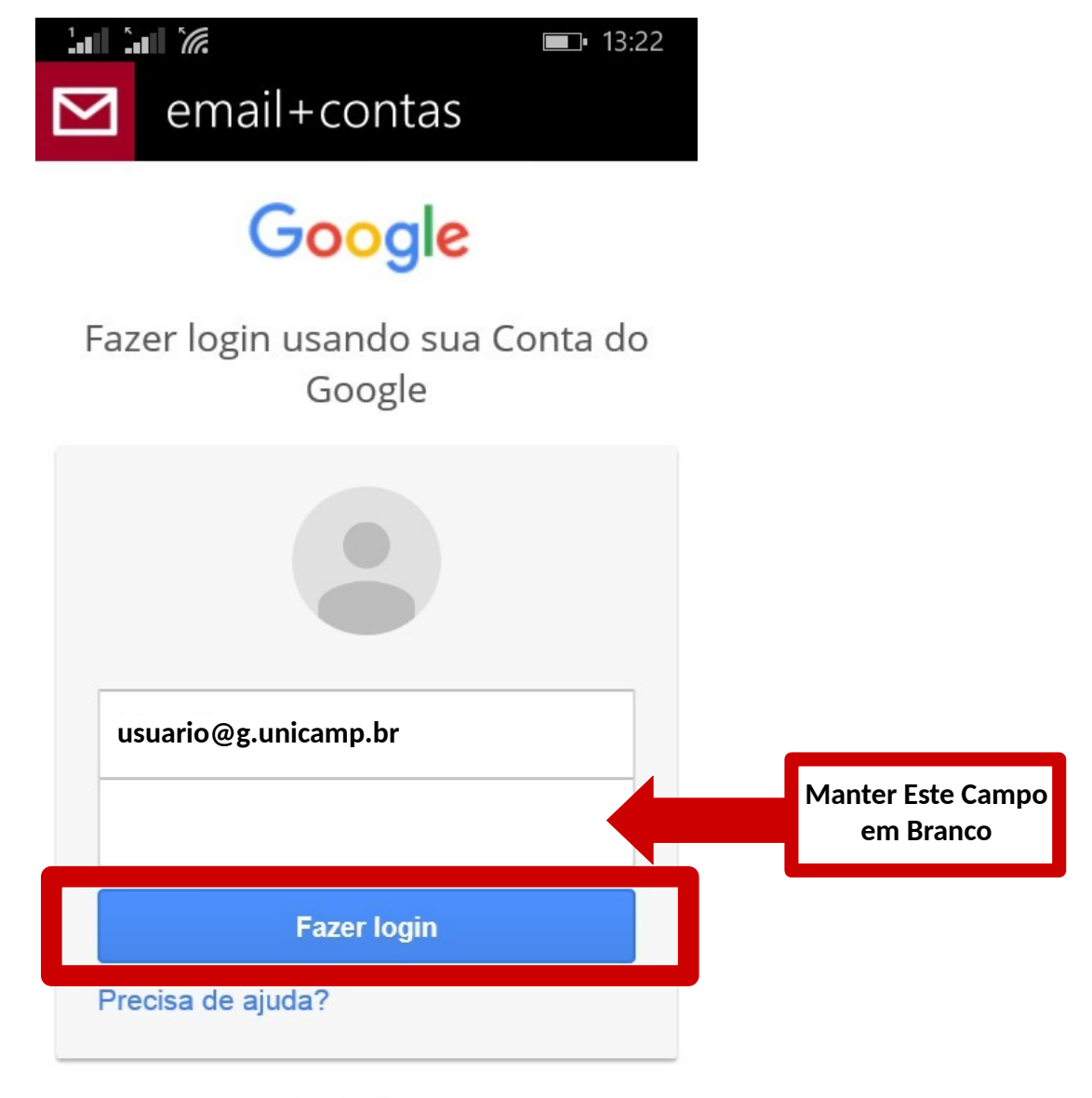

Criar uma conta

Figura 1.6 – Fazendo Login no serviço Google Apps for Education

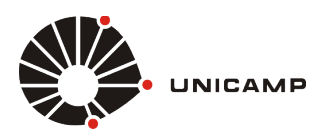

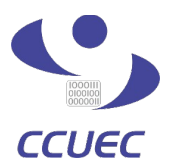

**7° PASSO** – Ao clicar no botão **fazer login**, conforme **figura 1.6**, você será redirecionado para a tela de autenticação do serviço corporativo da Unicamp. Depois de ser redirecionado, nos campos **Usuário** e **Senha**, você deve informar o seu **Usuário** da conta **SISE** e sua **Senha** da conta **SISE**, conforme figura 1.7. Depois de preencher as informações, basta clicar no botão **Acessar** para se autenticar no serviço.

| <b>1.1 1.1 1.23</b>                                                                                                    |                                  |
|----------------------------------------------------------------------------------------------------|----------------------------------|
| email+contas                                                                                                    |                                  |
| Serviço de Login para o Google Apps                                                                                                    |                                  |
| Usuário Senha                                                                                                    | Usuário e Senha da<br>conta SISE |
| Acessar                                                                                                    |                                  |
| NOTAS E AVISOS<br>* Prezado usuário, para autenticar no<br>Webmail utilize a mesma senha de acesso<br>dos serviços corporativos. Caso não possua<br>conta @unicamp.br, solicite o serviço<br>corporativo EMAIL para você.<br>ORIENTAÇÕES |                                  |
| * Email: políticas de uso<br>[AQUI PODERIA COLOCAR OS TERMOS<br>DO GGTE].                                                                                                    |                                  |
| * Senha: Trocar senha antes de expirar ::                                                                                                    |                                  |

Figura 1.7 – Fazendo Login no Serviço Corporativo da Unicamp

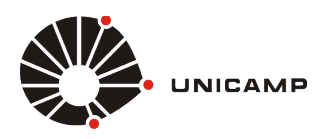

Sincronização de Dados - Google Apps for Education

Tutorial para Windows Phone 8.1

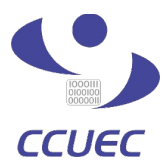

**PASSO FINAL** – Após realizar a autenticação no serviço corporativo da Unicamp, conforme **figura 1.7**, você será redirecionado para uma página informativa da **Google**, conforme figura 1.8.1 (localizada abaixo), que explica quais serviços serão sincronizados e pergunta se você deseja efetuar a sincronização. Para concluir o procedimento, basta clicar no botão **Permitir**, conforme mostrado na figura 1.8.2 e você estará pronto para acessar os serviços disponibilizados pela **Google**.

**OBS:** A figura 1.8.1 e 1.8.2 são a mesma tela, caso você não esteja encontrando o botão **Permitir**, basta rolar a tela para baixo.

| email+contas                                 | ∎⊐• 13:38                         |                                         | i <i>í</i> e <b>⊟</b><br>email+contas                                                                                                    | <b>■</b> . 13:38                           |
|----------------------------------------------|-----------------------------------|-----------------------------------------|----------------------------------------------------------------------------------------------------|--------------------------------------------|
| Google krasz@g.un                            | ica                               | M                                       | Visualize e gerencie seu<br>e-mail                                                                                                    | (i)                                        |
|                                              |                                   | 8                                       | Saber quem você é no<br>Google                                                                                                    | ()                                         |
|                                              |                                   | ٢                                       | Visualizar seu endereço de<br>e-mail                                                                                                    | (j)                                        |
| <ul> <li>Windows gostaria de:</li> </ul>     |                                   | 31                                      | Gerenciar suas agendas                                                                                                    | (i)                                        |
| Visualize e gerencie seu<br>e-mail           | <b>(</b> )                        | 8                                       | Gerencie seus contatos                                                                                                    | $\bigcirc$                                 |
| 8 Saber quem você é no<br>Google             | <b>()</b>                         | Ao clic                                 | ar em "Permitir", você permite que                                                                                                    | este                                       |
| Visualizar seu endereço de<br>e-mail         | (i)                               | aplicat<br>acordo<br>Polítici<br>outras | ivo e o Google usem suas informaç<br>o com os respectivos Termos de Se<br>as de Privacidade. É possível altera<br>permissões de conta a qualquer m | ções de<br>rviço e<br>ar esta e<br>omento. |
| Gerenciar suas agendas                       | <b>(</b> )                        |                                         | Negar                                                                                                    | Permitir                                   |
| 8 Gerencie seus contatos                     | (i)                               | <b>-:</b>                               |                                                                                                    | ~                                          |
| <b>Figura 1.8.1</b> – Inform<br>iços Google. | ativo dos                         | Figui<br>Sincronizaç                    | ção.                                                                                                    | on∏rmaça                                   |
|                                              | CLIQUE A<br>FINALIZAR<br>DE SINCR | QUI, PARA<br>O PROCESSO<br>ONIZAÇÃO     |                                                                                                    |                                            |